# Nominate a Commodity

When you do not find the commodity in the shipment you're inspecting, you can nominate a commodity in ARM.

- Nominate and search for scientific names only. Do not use trade names or common names.
- Nominate a commodity only for the import level that is required.

## Go to the Commodity page.

Click on the magnifying glass to the right of the Commodity field to display the "Find Commodity" pop-up window.

| с           | ommodity                                                                         | *                                        |                    |                      |                    |                          |                                   |   |                       |                               |     |
|-------------|----------------------------------------------------------------------------------|------------------------------------------|--------------------|----------------------|--------------------|--------------------------|-----------------------------------|---|-----------------------|-------------------------------|-----|
|             | Select                                                                           |                                          |                    |                      |                    | ~                        | Q                                 |   |                       |                               |     |
| USDA        | United States Departmen<br>Animal and Plant Health Inspi                         | t of Agriculture                         | 1                  |                      |                    |                          |                                   |   |                       | <b>4</b> (                    |     |
| ⊞<br>i<br>B | Shipment Diagnostic Re<br>• Entry & Arrival • Cor<br>Commod<br>Event ID: PIS3160 | equest Tres<br>mmodity •<br>ity<br>20006 | atment Options EAN | Exclusion Action Res | ults<br>Diagnostic | Request O <u>Clearan</u> | e Confirmation                    |   |                       |                               |     |
|             |                                                                                  | ty Maste                                 | er Table           |                      |                    |                          |                                   |   | F                     | illor                         |     |
| Ľ           | Commodity                                                                        | CFN                                      | Producer           | Origin               | Qty                | Units                    | Consignee                         |   | Dest.                 | Shipment ID                   | -   |
| ?           | Rosa sp. (PM)                                                                    | N/A                                      | Not Selected       | Anguilla             | 500                | Plant Units              | N & O Horticultural Products, LTD |   | New York              | SB - 2222                     |     |
|             | Showing 1 to 1 of 1 en                                                           | <sup>tries</sup><br>nodity               |                    |                      |                    |                          | _                                 |   | First Pre             | evious <mark>1</mark> Next La | ast |
|             | Commodity Type *                                                                 |                                          |                    | Commodity *          |                    |                          | ITES Appendix                     |   | Certified Facility Nu | mber                          |     |
|             | Propagative Material                                                             |                                          | '                  | Rosa sp.             |                    | • Q                      | Select                            | * |                       |                               | _   |
|             | Producer                                                                         |                                          |                    | Country of Origin *  |                    |                          | Quantity *                        |   | Units *               |                               | _   |
|             | Select                                                                           |                                          | • Q                | Anguilla             |                    | ٣                        | 500                               |   | Plant Units           |                               | -   |
|             | Consignee *                                                                      | urts ITD Sain                            | Liames T O         | Jestination *        |                    | •                        | Shipment ID *                     |   |                       |                               |     |
|             | Add Delete I                                                                     | Update                                   | ~                  |                      |                    |                          |                                   |   |                       |                               |     |

The "Find Commodity" pop-up window will appear:

| USD/     | A United States Department of Agriculture<br>Animal and Plant Health Inspection Service | Find Commodity                                                                                                    |                            | ×                                          | . ▲ ا                      |
|----------|-----------------------------------------------------------------------------------------|----------------------------------------------------------------------------------------------------|----------------------------|--------------------------------------------|----------------------------|
| <b>=</b> | Entry & Arrival     Commodity                                                           | Fina Commoalty                                                                                                    |                            |                                            |                            |
| i        | Commodity                                                                               | Simple Search                                                                                                    |                            |                                            |                            |
|          | Event ID: PIS318060022                                                                  | Commodity Classification                                                                                                    | nimal O Miscellaneous      |                                            |                            |
|          | Commodity Master                                                                        | Scientific Name                                                                                                    | Commodity Type             | Common Name                                |                            |
| B        | Commodity Waster                                                                        | 1                                                                                                    | Propagative Material       | Enter at least 3 characters to search      |                            |
|          | All V records per page                                                                  | Starts with O Contains                                                                                                    |                            | <ul> <li>Starts with O Contains</li> </ul> | Filter                     |
| U        | 11 Commodity                                                                            | Search Commodity Not Found                                                                                                    |                            |                                            | st. 11 Shipment ID 11      |
| ?        |                                                                                         | Some Some Some Some Some Source Sourc |                            |                                            |                            |
|          | Commodity                                                                               | 5 V records per page                                                                                                    |                            | Filter                                     | at. Shipment ID            |
|          | Showing 0 to 0 of 0 entries                                                             | It Scientific Name                                                                                                    | Commodity Type             | 11 Common Name                             | First Previous 1 Next Last |
|          |                                                                                         |                                                                                                    | No data available in table |                                            |                            |
|          | 2 Add Commodity                                                                         | Showing 0 to 0 of 0 entries                                                                                                    |                            | First Previous Next Last                   |                            |
|          | Commodity Type *                                                                        |                                                                                                    |                            |                                            | tified Facility Number     |
|          | Propagative Material                                                                    |                                                                                                    |                            | Cancel Select                              |                            |
|          | Producer                                                                                |                                                                                                    |                            |                                            | s*                         |
|          | Select                                                                                  | Y O Salart                                                                                                    |                            |                                            | Select                     |

In the pop-up window, search for your commodity using the "Taxonomic Name" field. Note the two check boxes below the field.

| Scientific Name                 |                              |   |  |  |  |  |
|---------------------------------|------------------------------|---|--|--|--|--|
|                                 |                              |   |  |  |  |  |
| <ul> <li>Starts with</li> </ul> | <ul> <li>Contains</li> </ul> | _ |  |  |  |  |

ARM defaults to displaying names that "Start with" the letters you enter. You can change that default by clicking the "Contains" check box.

|          | Click the button                                                                      |                                                                             |           |  |  |  |
|----------|---------------------------------------------------------------------------------------|-----------------------------------------------------------------------------|-----------|--|--|--|
| USD      | United States Department of Agriculture<br>Animal and Plant Health Inspection Service | Find Commodity.                                                             | ▲ •       |  |  |  |
| m        | Entry & Arrival     Commodity                                                         |                                                                             |           |  |  |  |
| i        | Commodity                                                                             | Simple Search                                                               |           |  |  |  |
|          | Event ID: PIS318060022                                                                | Commodity Classification @ Plant O Animal O Miscellaneous                   |           |  |  |  |
|          | Commodity Master                                                                      | Scientific Name Commodity Type Common Name                                  |           |  |  |  |
|          | All V records per page                                                                | Starts with O Contains     Starts with O Contains     Filter                |           |  |  |  |
| <b>D</b> | 17 Commodity                                                                          | Search Commodily Not Found                                                  | 11        |  |  |  |
|          | Commodity                                                                             | 6 v records per page Filter it. Shipment ID                                 |           |  |  |  |
|          | Showing 0 to 0 of 0 entries                                                           | 1 Scientific Name 11 Commodity Type 11 Common Name 11 First Previous 1      | Next Last |  |  |  |
|          |                                                                                       | No data available in table                                                  |           |  |  |  |
|          | 2 Add Commodity<br>Commodity Type *                                                   | Showing 0 to 0 of 0 entries First Previous Next Last stried Facility Number |           |  |  |  |
|          | Propagative Material                                                                  | Cancel Select                                                               |           |  |  |  |
|          | Producer                                                                              |                                                                             |           |  |  |  |

Your list of results will appear at the bottom of the screen.

If your results do not include the commodity you need to specify, click "Commodity Not Found."

|        |                                                                                                    | Commodity N                                         | ot Found                                     |                                                                  |                                                |
|--------|----------------------------------------------------------------------------------------------------|-----------------------------------------------------|----------------------------------------------|------------------------------------------------------------------|------------------------------------------------|
| USD    | United States Department of Agricultur<br>Animal and Plant Health Inspection Service     Entry & Ambrol     Commonline | Find Commodity                                      |                                              | ×                                                                | 4 ه                                            |
| ⊞<br>i | Commodity                                                                                                    | Simple Search                                       |                                              |                                                                  | 1                                              |
| Ê      | Event ID: PIS318060022                                                                                                 | Commodity Classification   Plant  A Scientific Name | Commodity Type                               | Common Name                                                      |                                                |
|        | All V records per page                                                                                                 | Starts with      Contains                           | Propagative Material                         | Enter at least 3 characters to search     Starts with O Contains | Filter                                         |
| ?      | Commodity                                                                                                    | Search Commodity Not Found                          | J                                            |                                                                  | est. 11 Shipment ID 11                         |
|        | Commodity<br>Showing 0 to 0 of 0 entries                                                                               | 5 V records per page Scientific Name                | J≟ Commodity Type                            | Filter                                                           | est. Shipment ID<br>First Previous 1 Next Last |
|        | 2 Add Commodity                                                                                                    | <ul><li>Rosa canina</li><li>Rosa glauca</li></ul>   | Propagative Material<br>Propagative Material |                                                                  | alified Facility Mumber                        |
|        | Propagative Material                                                                                                   | Rosa gymnocarpa     Rosa rugosa                     | Propagative Material<br>Propagative Material | Rosa gymnocarpa<br>Rosa rugosa                                   |                                                |
|        | Select                                                                                                    | O Rosa sp.                                          | Propagative Material                         | Rosa sp.                                                         | its *<br>Select V                              |
|        | Consignee *                                                                                                    | Showing 1 to 5 or 7 entries                         |                                              | HIST Previous 1 2 Next Last                                      |                                                |

## Commodity Not Found

| USD/     | United States Department of Agriculture<br>Animal and Plant Health Inspection Service | Find Commodity                                                    |                                       | ▲ ا                                            |
|----------|---------------------------------------------------------------------------------------|-------------------------------------------------------------------|---------------------------------------|------------------------------------------------|
| ⊞<br>i   | Entry & Arrival     Commodity      Event ID: PIS318060022                             | Nominate New Commodity                                            |                                       |                                                |
|          | Commodity Master  All  records per page  Commodity                                    | Scientific Name rosa Starts with Contains Return To Simple Search |                                       | Filler<br>est. If Shipment ID II               |
| ?        | Commodity<br>Showing 0 to 0 of 0 entries                                              | All v records per page                                            | Filter Phylum/Division                | est. Shipment ID                               |
|          | 2 Add Commodity<br>Commodity Type *<br>Propagative Material                           | No data ava                                                       | First Previous 1 Next Last            | rtified Facility Number                        |
|          | Producer<br>Select                                                                    | Kingdom                                                           | Genus                                 | ilts*<br>Select ❤                              |
| USD/     | United States Department of Agricultur<br>Animal and Plant Health Inspection Service  | Phylum/Division                                                   | Sub Genus                             | • ۵                                            |
| <b>⊞</b> | • Entry & Arrival • Commodity Commodity                                               | Class                                                             | Species                               |                                                |
|          | Event ID: PIS318060022                                                                | Order                                                             | Sub Species                           |                                                |
|          | All v records per page                                                                | Sub Order                                                         | Commodity Type * Propagative Material | Filter                                         |
| ?        | Commodity                                                                             | Super Family                                                      | Common Name                           | est. 👫 Shipment ID 👫                           |
|          | Commodity<br>Showing 0 to 0 of 0 entries                                              | Family                                                            |                                       | est. Shipment ID<br>First Previous 1 Next Last |
|          | 2 Add Commodity<br>Commodity Type *                                                   | Sub Family                                                        | CITES Appendix<br>Select v            | rtified Facility Number                        |
|          | Propagative Material Producer                                                         |                                                                   | N ~                                   | ilts *                                         |
|          | Select Consignee *                                                                    | Destilation                                                       | Close Save                            | Select 🗸                                       |

You will then see this screen, "Nominate New Commodity":

Go one level higher than the commodity you are trying to nominate (for example, if the genus is not found, then go to family, ... etc.) and click the search button.

| USD/   | United States Department of Agriculture<br>Animal and Plant Health Inspection Service |                                                                         | 🔺 🔺                        |
|--------|---------------------------------------------------------------------------------------|-------------------------------------------------------------------------|----------------------------|
| m      | Entry & Arrival     Commodity                                                         | Find Commodity °                                                        |                            |
| -<br>i | Commodity                                                                             | Nominate New Commodity                                                  |                            |
| -      | Event ID: PIS318060022                                                                | Search For Taxonomy                                                     |                            |
|        | 1 Commodity Master                                                                    | Colonitie Name                                                          |                            |
|        | All V records per page                                                                | rosa gym                                                                | Filter                     |
|        | I Commodity                                                                           | Search Return To Simple Search                                          | est. 11 Shipment ID 11     |
| ?      | Commodity                                                                             |                                                                         | est. Shipment ID           |
|        | Showing 0 to 0 of 0 entries                                                           | Al v records per page Filter                                            | First Previous 1 Next Last |
|        |                                                                                       | All scientific faine of Kingdon of Printminionsion of Order of Class of |                            |
|        | 2 Add Commodity                                                                       | Showing 0 to 0 of 0 entries First Previous 1 Next Last                  | rtified Facility Number    |
|        | Propagative Material                                                                  | 2 Please Search For A Taxonomy First                                    |                            |

When you find your commodity, you can nominate it.

### Click the button next to the commodity. The entry will turn green.

| 11 | Scientific Name                                  |
|----|--------------------------------------------------|
| 0  | Rosa gymnocarpa Nutt. ex Torr. & Gray (Rosaceae) |

| USD/        | United States Department of Agriculture<br>Animal and Plant Health Inspection Service | Find Commodity.                                                                                                    |         |                      | <b>≗</b> ∢ |
|-------------|---------------------------------------------------------------------------------------|----------------------------------------------------------------------------------------------------|---------|----------------------|------------|
| ⊞           | Entry & Arrival     Commodity                                                         | Find Commodity                                                                                                    |         |                      |            |
| i           | Commodity                                                                             | Nominate New Commodity                                                                                                    |         |                      |            |
|             | Event ID: PIS318060022                                                                | Search For Taxonomy                                                                                                    |         |                      |            |
| •<br>•<br>• | Commodity Master     All      records per page     Commodity                          | Scientific Name rosa gym O Starts with  O Contains Search Return To Simple Search                                                                                                    | est.    | Filter               | 41         |
|             | Commodity                                                                             | All V records per page                                                                                                    | est.    | Shipment ID          |            |
|             | Showing 0 to 0 of 0 entries                                                           | - 12 Stimithelium (2) Star (2) Star (2) |         | First Previous 1 Nex | t Last     |
|             | 2 Add Commodity<br>Commodity Type *                                                   | Rosa gymnocarpa Nutt. ex Torr. & Gray (Rosaceae) Plantae Magnoliopsida Rosales Sitowing FID FID FIEntimes Previous Tornet Last                                                                                                    | rtified | Facility Number      |            |

Scroll down to section 2 and fill in *at least* the required field, "Commodity Type." The field defaults to "Propagative Material."

| Select<br>Cut Flowers<br>Cotton/Cotton Products<br>Fresh Fruits & Vegetables<br>Firewood<br>Grain<br>Logs<br>Lumber<br>Miscellaneous |  |
|----------------------------------------------------------------------------------------------------|--|
| Propagative Material<br>Wood Chips                                                                                                   |  |

#### Expanded "Commodity Type" Drop-down Menu

| Kingdom         | Genus                  |
|-----------------|------------------------|
| Plantae         | Rosa                   |
| Phylum/Division | Sub Genus              |
| Tracheophyta    |                        |
| Class           | Species                |
| Magnoliopsida   | gymnocarpa             |
| Order           | Sub Species            |
| Rosales         |                        |
| Sub Order       | Commodity Type *       |
|                 | Propagative Material V |
| Super Family    | Common Name            |
|                 |                        |
| Family          |                        |
| Rosaceae        |                        |
| Sub Family      | CITES Appendix         |
|                 | Select Y               |
| Tribe           | Is Hybrid?             |
|                 | N ~                    |
| Tribe           | Is Hybrid?             |
|                 |                        |

| Click the                            | button.                |
|--------------------------------------|------------------------|
| 2 Please Search For A Taxonomy First |                        |
| Kingdom                              | Genus                  |
| Plantae                              | Rosa                   |
| Phylum/Division                      | Sub Genus              |
| Tracheophyta                         |                        |
| Class                                | Species                |
| Magnoliopsida                        | gymnocarpa             |
| Order                                | Sub Species            |
| Rosales                              |                        |
| Sub Order                            | Commodity Type *       |
|                                      | Propagative Material 🗸 |
| Super Family                         | Common Name            |
|                                      |                        |
| Family                               |                        |
| Rosaceae                             |                        |
| Sub Family                           | CITES Appendix         |
|                                      | Select V               |
| Triba                                | Is Hybrid?             |
|                                      | N V                    |
|                                      |                        |
|                                      | Close                  |

Your commodity will now appear on the Commodity page:

| (                | Commodity *                                                                              |                          |                                                                                            |                         |                 |                                                                       |             |                                                                                                    |                        |                                           |
|------------------|------------------------------------------------------------------------------------------|--------------------------|--------------------------------------------------------------------------------------------|-------------------------|-----------------|-----------------------------------------------------------------------|-------------|----------------------------------------------------------------------------------------------------|------------------------|-------------------------------------------|
|                  | Rosa gymnocar                                                                            | ра                       |                                                                                            |                         |                 |                                                                       | ~           | Q                                                                                                    |                        |                                           |
| USD              | United States Department of Agriculture<br>Asseral and Plant Health Inspection Service   |                          |                                                                                            |                         |                 |                                                                       |             |                                                                                                    |                        | 🚢 <                                       |
| Ⅲ<br>1<br>2<br>7 | Entry & Arrival     Commodity     Commodity Event ID: PIS318070004                       | <u>Review</u> <u>Ins</u> | pection Results                                                                            | stic Request   Clearanc | ce Confirmation |                                                                       |             |                                                                                                    |                        |                                           |
|                  | Commodity Master Table                                                                   | CFN                      | 11 Producer                                                                                | Jî Origin               | .↓† Qty         | 11 Units                                                              | 1 Consignee |                                                                                                    | 👫 Dest. 🛛              | Filler<br>Shipment ID                     |
|                  | Commodity<br>Showing 0 to 0 of 0 entries                                                 | CFN                      | Producer                                                                                   | Origin                  | No data avai    | lable in table<br>Units                                               | Consignee   |                                                                                                    | Dest.                  | Shipment ID<br>First Previous 1 Next Last |
|                  | Add Commodity Commodity Type * Propagative Material Producer Select. Consignee * Select. | •<br>• Q<br>• Q          | Commodity *<br>Rosa gymnocarpa<br>Country of Origin *<br>Getert<br>Destination *<br>Select | rigin Unsure            | • Q<br>•        | Protected Plant<br>Select<br>Quantity *<br>Shipment ID *<br>CN - 3415 |             | <ul> <li>V</li> <li>V</li></ul> | Certified Facility Num | ber<br>V                                  |
|                  | Consignee * Select Add                                                                   | ✓ Q                      | Destination *                                                                              |                         | ~               | Shipment ID *<br>CN - 3415                                            |             | × 6                                                                                                    |                        |                                           |